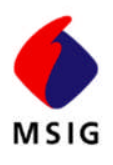

# MSIG CRS Loss Runs System Reference Guide

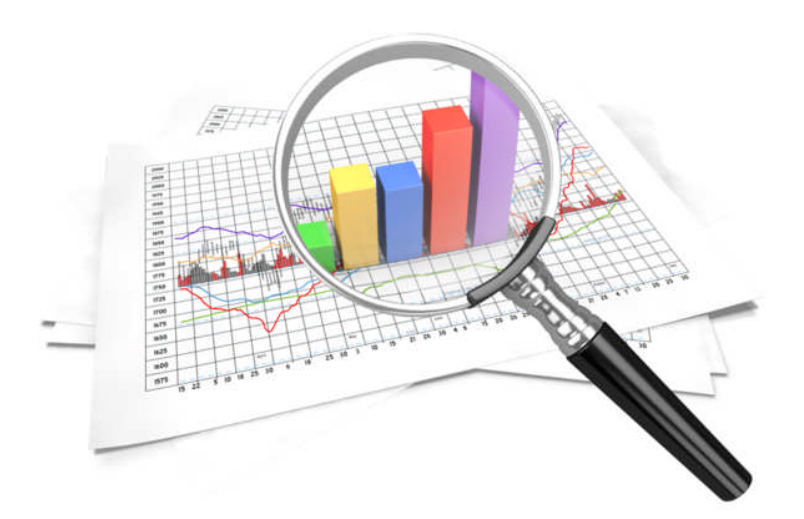

## Monitor Your Claim Activities & Customize Your Reports

## For Our Valued Clients

MSIG refers to the US member insurers of MS&AD Insurance Group: Mitsui Sumitomo Insurance Company of America, Mitsui Sumitomo Insurance USA Inc., Aioi Nissay Dowa Insurance Company of America and their manager, Mitsui Sumitomo Marine Management (U.S.A.), Inc. This document is advisory in nature. It is offered as a resource to be used together with your legal and other professional advisors. MSIG does not represent or warrant that this information is in compliance with all applicable Federal, State or local laws or regulations. MSIG specifically disclaims all liability for use of the information herein. Recipients must consult with their legal advisors or other relevant retained professionals to ensure use of the materials is in accordance with the law.

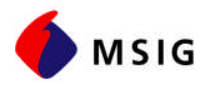

## TABLE OF CONTENTS

| Table of Contents                           | 2  |
|---------------------------------------------|----|
| CRS Loss Run System                         | 3  |
| Introduction                                | 3  |
| Obtain Access                               | 3  |
| How to Select Data                          | 4  |
| Login Window                                | 4  |
| Main Menu – Initial Selection Window        | 4  |
| Graphs                                      | 5  |
| Month End Reports                           | 5  |
| Reports                                     | 6  |
| Most Popular Report                         | 7  |
| How to Submit the Request & Obtain the Data | 8  |
| Secondary Selection/Sumbmittal Window       | 8  |
| Steps to Obtain the Data                    | 9  |
| Instructions for Report Types               | 10 |
| Graph                                       | 10 |
| Month End                                   | 11 |
| reports                                     | 12 |
| Loss Run Glossary of Terminology            | 13 |

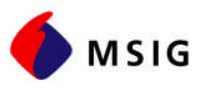

## CRS LOSS RUN SYSTEM

#### INTRODUCTION

Consolidated Reporting System (CRS) is a web-based application to manage claims and allows easy access to your loss data.

CRS loss run system provides detailed reports on claims, with options such as graphs and/or summary in PDF, HTML, or Excel formats. You can customize these reports by choosing specific parameters such as specific time periods, loss causes, loss locations, and more.

Loss data time span has been limited to 3 to 5 years depending on the report requested. Complete historic data can be requested by contacting your local MSIG representative or main office via LCCRSProcessing@msigusa.com.

#### OBTAIN ACCESS

Policyholders and Brokers have access only to their specific data through a very sophisticated security system.

User ID and Password is required to gain access to the system. Please send your request by emailing us at LCCRSProcessing@msigusa.com.

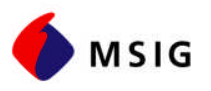

## HOW TO SELECT DATA

#### LOGIN WINDOW

#### URL: http://www:msigusa.com

- Click on "Loss Runs" tab
- To obtain access to CRS system email us at LCCRSProcessing@msigusa.com to request a User ID and Password.
- Once you have entered your User ID and Password, click on the **Login** button. This will log you into the CRS System and the initial disclaimer window.
- Click Accept and you will be on the **Main Menu** window.

#### MAIN MENU - INITIAL SELECTION WINDOW

The Main Menu will give you many choices of report type criteria for retrieving loss data. Secondary selection/submittal window can be accessed by selecting the fields (report types) and sub-fields (specific selection within the report type), then GO.

- - **Fields**/Report Types that you have access to include:
  - → **Graphs** <valued as of prior day's close of business>
  - → Month End <valued as of user defined month end>
  - → Reports <valued as of prior day's close of business>
- Sub-fields/Specific Selection within the Report Type may be selected by using the drop-down option. Once the sub- field section is made, click on the GO button to get to the secondary selection/submittal window.

| 7                         | Consolida | ted Reporting S | yster |
|---------------------------|-----------|-----------------|-------|
| Select a report and click | "Go."     |                 |       |
| Graphs: By Body Pa        | rt 🔻 🥹    |                 |       |
| Month End: Claim Summ     | nary      | • 💿             |       |
| Reports: Claim Summ       | nary      |                 | 60    |

Sub-field options that are specific selection within the report type are as follow:

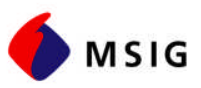

#### GRAPHS

Several graph options are provided in the dropdown menu. Once your section is made, click on the GO button to the right of the selected option to get to the secondary selection/submittal window.

|               |                     | Data Status               |
|---------------|---------------------|---------------------------|
| Select a repo | ort and click "Go." | Source Daily Monthly      |
|               |                     | GAI 03/08/2018 03/05/201  |
| Graphs:       | By Body Part 🔹 🧔    | WINS 03/08/2018 03/03/201 |
|               | By Body Part        | Messages                  |
| Month End:    | By Day of Week      | 10/29/2017-Romaine Reeves |
|               | by bay of Week      | Attention All CRS Users:  |
| Reports:      | By Locations        | CRS is now available for  |
|               | By Month            | access.                   |
|               | By MSD              | Thank you,                |
|               | 5, 1105             | CRS Manual                |
|               | By Nature of Injury |                           |
|               | By Source of Injury |                           |
|               | Pu Vaar             |                           |
|               | by feat             |                           |
|               | Custom              |                           |

Losses will be filtered based on these nine categories.

#### **MONTH END REPORTS**

Several Month End Report options are provided in the dropdown menu. Once your section is made, click on the GO button to the right of the selected option to get to the secondary selection/submittal window.

|                              |                                                                                                    | Data Status               |
|------------------------------|----------------------------------------------------------------------------------------------------|---------------------------|
| Select a repo                | ort and click "Go."                                                                                            | Source Daily Monthly      |
|                              |                                                                                                    | GAI 03/08/2018 03/05/201  |
| Graphs:                      | By Body Part 🔻 🧑                                                                                               | WINS 03/08/2018 03/03/201 |
|                              | An old the second second second second second second second second second second second second second second s | Messanes                  |
| Month End: Claim Summary 🔹 👩 |                                                                                                    | 10/29/2017-Romaine Reeves |
|                              | Claim Summary                                                                                                  | Attention All CRS Users:  |
| Reports:                     | Large Loss Report                                                                                              | CRS is now available for  |
|                              | Large Loss Report                                                                                              | access.                   |
|                              | Loss Detail                                                                                                    | These bases               |
|                              |                                                                                                    | Thank you,                |
|                              | Monthly Policy Summary Report                                                                                  | CRS Manual                |

- Claim Summary Report Shows claims by cost and count summarized by policy number.
- Large Loss Report Complete detail (i.e. financial and descriptive) for claims at user defined minimum thresholds (i.e. \$10,000 to \$1,000,000)
- Loss Detail Report Complete detail (i.e. financial and descriptive) for all claims.
- Monthly Policy Summary Report Shows a summary of claims for the prior month end.

Page | 5

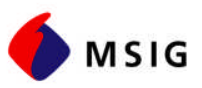

#### REPORTS

Several Report options are provided. Once your section is made, click on the GO button to the right of the selected option to get to the secondary selection/submittal window.

| Select a rend | ort and click "Go "                     | Data Status<br>Source Daily Monthly                   |
|---------------|-----------------------------------------|-------------------------------------------------------|
| Graphs:       | By Body Part • @                        | GAI 03/08/2018 03/05/201<br>WINS 03/08/2018 03/03/201 |
| anth Fud.     |                                         | Messages                                              |
| onth End:     |                                         | Attention All CRS Users:                              |
| Reports:      | Claim Summary • @                       | CRS is now available for                              |
|               | Claim Summary                           | access.                                               |
|               | Claim Summary by Accident Type          | Thank you,                                            |
|               | Injury Type by Month                    | CRS Manual                                            |
|               | Loss Detail Payment                     |                                                       |
|               | Loss Detail Report                      |                                                       |
|               | Multiple Incidents per Claimant         |                                                       |
|               | Payment Listing for a Claim             |                                                       |
|               | RMI Analysis                            |                                                       |
|               | Time Analysis Report                    |                                                       |
|               | Workers Comp Claims For Losses Occuring |                                                       |
|               |                                         |                                                       |

- **Claim Summary** Summary report displaying claim frequency, paid components and total incurred.
- Claim Summary by Accident Type Summary of loss causes, type of injury, cost and number of claims.
- **Injury Type by Month** Types of injuries are categorized, including total cost for the months selected.
- Loss Detail Payment Detail by claim transaction type.
- **Loss Detail Report** Complete detail (i.e. financial and descriptive) for all claims. **NOTE:** This is the most popular type of report, and instructions for use are provided on the next page.
- **Multiple Incidents per Claimant** shows names of claimants, # of incidents and accumulated financials.
- **Payment Listing for a Claim** shows check, payee, transaction type, transaction date, check amount and payment reason for all or individual claims.
- **RMI Analysis** allows user to drill down by injury cause, body part and type of injury to identify trends.
- **Time Analysis Report** Calculates lag time through claim handling stages from dates of incident to reported and/or closed.
- Workers Comp Claims for Losses Occurring Monthly totals for claims, both by cost and count.

Page | 6

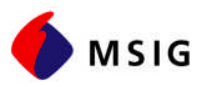

#### MOST POPULAR REPORT

Most popular report produced is the **Loss Detail Report** that provides complete details (i.e. financial and descriptive) of all your claims. Here is how you can obtain this report:

1. On the initial window choose **Reports**, then Loss **Detail Report**, then click on GO.

| Select a repo | ort and click "Go." |     |      |      |
|---------------|---------------------|-----|------|------|
| Graphs:       | By Body Part        | • @ |      |      |
| Month End:    | Claim Summary       |     | ▼ @0 |      |
| •             |                     | •   |      |      |
| Reports:      | Loss Detail Report  |     |      | ▼ G0 |

- 2. Once you are in submittal window, you have an option to:
  - a. Click **Submit** to obtain a detailed PDF report for all claims recorded in the system for the last five years. OR
  - b. Complete the additional selections for added filters (see page 12 for instructions), then **submit** your request.

| Prod Poli                                                                                                    |                                             |                                         | bearch                                                                                   |                                                                                                    |                                                      |                                   |
|----------------------------------------------------------------------------------------------------|---------------------------------------------|-----------------------------------------|------------------------------------------------------------------------------------------|----------------------------------------------------------------------------------------------------|------------------------------------------------------|-----------------------------------|
| ALL POLL                                                                                                    | CYNUM EX                                    | cp Date                                 | Eff Date                                                                                 | _                                                                                                    |                                                      |                                   |
|                                                                                                    | Cles                                        |                                         |                                                                                          | A                                                                                                    |                                                      |                                   |
| САР                                                                                                    | 04/                                         | /30/2002                                | 04/30/2001                                                                               |                                                                                                    |                                                      |                                   |
| WCA                                                                                                    | 04,                                         | /30/2002                                | 04/30/2001                                                                               |                                                                                                    |                                                      |                                   |
| САР                                                                                                    | 04,                                         | /30/2003                                | 04/30/2002                                                                               | <b>T</b>                                                                                                    |                                                      |                                   |
| LABEL NA(S                                                                                                    | 3)                                          |                                         |                                                                                          |                                                                                                    |                                                      |                                   |
| ALL LABE                                                                                                    | NA                                          |                                         |                                                                                          |                                                                                                    |                                                      |                                   |
| Exclude                                                                                                    | RELNA                                       |                                         |                                                                                          |                                                                                                    |                                                      |                                   |
| Exclude LA                                                                                                    | IDEL INA                                    |                                         |                                                                                          |                                                                                                    |                                                      |                                   |
| 00001                                                                                                    |                                             |                                         |                                                                                          |                                                                                                    |                                                      |                                   |
| 000NR                                                                                                    | *                                           |                                         |                                                                                          |                                                                                                    |                                                      |                                   |
| Policy E<br>or                                                                                                    | Effective Date                              | e<br>From : 🖸                           | )3 <b>v</b> 01 <b>v</b> 2                                                                | 013 <b>•</b> To                                                                                                    | o: 03 v 31 v                                         | 2018 •                            |
| <ul> <li>Policy I<br/>or</li> <li>Date of<br/>Accident St</li> </ul>                                                                       | Loss                                        | e<br>From : []                          | 03 ▼ 01 ▼ 2                                                                              | 013 <b>•</b> To                                                                                                    | 03 V 31 V                                            | 2018 🔻                            |
| <ul> <li>Policy I<br/>or</li> <li>Date of<br/>Accident St</li> <li>Body Part</li> </ul>                                                    | Loss<br>ate: All                            | e<br>From : []                          | 03 V 01 V 2                                                                              | 013 • To                                                                                                    | Nature of Inju                                       | 2018 🔻                            |
| <ul> <li>Policy I<br/>or</li> <li>Date of<br/>Accident St</li> <li>Body Part<br/>All Body</li> </ul>                                       | Effective Data<br>Loss<br>ate: All<br>Parts | e<br>From : C                           | 03 v 01 v 2                                                                              | 013 • To                                                                                                    | Nature of Inju                                       | 2018 ▼                            |
| <ul> <li>Policy I<br/>or</li> <li>Date of<br/>Accident St</li> <li>Body Part<br/>All Body</li> </ul>                                       | Effective Data<br>Loss<br>ate: All<br>Parts | e<br>From : C<br>Caus<br>All<br>Anj     | 03 V 01 V 2<br>V<br>Se of Injury<br>Causes of :<br>mal/Insect i                          | 013 ▼ To<br>]<br>Injury ▲<br>Site                                                                                                    | Nature of Inju<br>All Causes                         | 2018 ▼<br>I <b>ry</b><br>of Injur |
| <ul> <li>Policy I<br/>or</li> <li>Date of<br/>Accident St</li> <li>Body Part<br/>All Body</li> <li>Arm<br/>Chest</li> </ul>                | Effective Data<br>Loss<br>ate: All<br>Parts | e<br>From : ()<br>Caus<br>All<br>Ani    | 03 ▼ 01 ▼ 2<br>▼<br>se of Injury<br>Causes of :<br>mal/Insect H<br>ault                  | 013 V To<br>Injury<br>Site                                                                                                    | Nature of Inju<br>All Causes<br>Amputation           | 2018 ▼<br>ITY<br>of Injur         |
| <ul> <li>Policy I<br/>or</li> <li>Date of</li> <li>Accident St</li> <li>Body Part</li> <li>All Body</li> <li>Arm</li> <li>Chest</li> </ul> | Effective Dat                               | e From : C<br>Caus<br>All<br>Ani<br>Ass | 03 ▼ 01 ▼ 2<br>v<br>se of Injury<br>Causes of :<br>mal/Insect H<br>ault<br>colt. Batwoon | 013 To<br>Dia To<br>Dia To<br>Di | Nature of Inju<br>All Causes<br>Amputation<br>Angina | 2018 ▼<br>ITY<br>of Injur         |

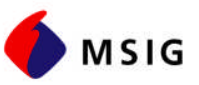

### HOW TO SUBMIT THE REQUEST & OBTAIN THE DATA

#### SECONDARY SELECTION/SUMBMITTAL WINDOW

Once the report type is selected on the Main Menu (as shown on page 6), and GO is clicked, you are in the secondary selection/submittal window.

Additional selections should be made in this window, before you submit your request for the final output.

For example, if you have selected Graph, by month in the Main Menu, by clicking GO, you will see this screen:

|                            | Consoli                  | dated Reporting System   |                   |
|----------------------------|--------------------------|--------------------------|-------------------|
| Graphs - Graph             |                          |                          | Graph By - By Mon |
| Account No.:               |                          |                          |                   |
| Prod:                      | Prod PolicyNum Exp Dat   | e Eff Date               |                   |
| No ProductCodes Found      | All Policies             | <b>•</b>                 |                   |
|                            |                          | nm 1,500,000 (0,000,000) |                   |
|                            | *                        | 2                        |                   |
| Date Of Loss V From: Ma    | rch • 01 • 2013 • Throug | gh: March ▼ 09 ▼ 2018 ▼  |                   |
| Display Claim Total Incurr | red 🔹                    |                          |                   |
| Numbers on Graph: Yes 💿    | No 🔘                     |                          |                   |
| Graph Type Vertical Bar 🔻  |                          |                          |                   |
| - A 1 1 / A 1 / A          |                          |                          |                   |
| M Additional Selection     |                          |                          |                   |

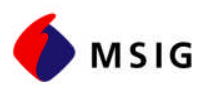

#### STEPS TO OBTAIN THE DATA

Additional field should be completed in the secondary selection/submittal window to submit your request and obtain the final product. Here are the steps:

- 1. Account Number: Once you login with your credentials, the account number is prefilled and your policy numbers are populated.
- 2. **Choose the Policy Numbers:** You may choose All Policies or a single policy numbers to run the report. For more than one policy number, hold down the Ctrl key and click on each additional policy numbers.

| Acco | unt No.: 🦲 | Search                |   |
|------|------------|-----------------------|---|
| Prod | PolicyNum  | Exp Date Eff Date     |   |
| ATT  | Policies   |                       | - |
| CAP  |            | 04/01/2018 09/01/1997 |   |
| CAP  |            | 04/01/2018 09/01/1996 | 1 |
| CAP  | l.         | 09/01/1998 09/01/1997 | - |

#### Policy selection

- 3. Then, choose options for each type of report, as noted in the following pages.
- 4. After all sections are made, click **Submit** to obtain your desired report.
- 5. The resulting report then can be saved in the PDF, HTML, or Excel format, depending on your choice. To save, right click on the report, select **Save As**, and then choose your desired location. Once it is saved, close this window to view CRS submittal window once again.
- 6. If you need to go back to the Main Menu to change your selection, click on **Back to Main**.

#### Note that your account may or may not have location coding.

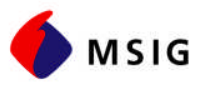

#### INSTRUCTIONS FOR REPORT TYPES

#### GRAPH

All data selection operate in a similar fashion. Follow the steps to obtain the data, and after Date selection, make the following sections for Graphs:

#### A. Date:

- I. You may choose Date of Loss or Effective Policy Period (dropdown option)
- II. You may enter selected date range to meet your need.
- B. **Display:** Dropdown option are available to meet your need.
- C. Numbers on Graphs: Data showing on graphs.
- D. Graph Types: Selections include Vertical, Line, Horizontal or Pie (dropdown option)
- E. Report Format: Select PDF, HTML, or Excel
- F. Submit: to obtain the graph based on your selections.
- G. **Save:** The resulting report then can be saved in the PDF, HTML, or Excel format, depending on your choice. To save, right click on the report, select Save As, and then choose your desired location. Once it is saved, close this window to view CRS submittal window once again.
- H. Back to Main: If you need to go back to the Main Menu to change your selection, click on Back to Main.

|    | Graphs - Graph                                   | Graph By - By Body Par |
|----|--------------------------------------------------|------------------------|
|    | Account No.: Search                              |                        |
|    |                                                  |                        |
| ٩. | Date Of Loss V From: March V 01 V 2013 V Through | : March • 08 • 2018 •  |
| 3. | Display Claim Total Incurred 🔹                   |                        |
| С. | Numbers on Graph: Yes 💿 No 💿                     |                        |
| ). | Graph Type Vertical Bar                          |                        |
|    | Additional Selection                             |                        |
| Ξ. | Report Format   PDF  HTML  Excel                 |                        |
| Ξ. | Submit Back To Main                              |                        |

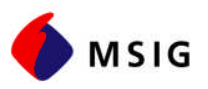

#### **MONTH END**

Depending on your selection for the type of graph under the initial selection screen, you will see different reporting options on the secondary selection window. Samples for Claim Summary and Large Loss Report windows are shown below:

| MSIG                                      | Current User: Nahid Nodoust | MSIG Current User: Nahid Nodoust                             |  |  |  |
|-------------------------------------------|-----------------------------|--------------------------------------------------------------|--|--|--|
| Consolidated Reporting Sys                | tem                         | Consolidated Reporting System                                |  |  |  |
| Monthly Claim Summary Report - RPT01LRA   |                             | Large Loss Report - CRS1507010                               |  |  |  |
| Account No.: Search                       |                             | Account No.: Search                                          |  |  |  |
| Prod PolicyNum Exp Date Eff Date          |                             | Prod PolicyNum Exp Date Eff Date                             |  |  |  |
| As of Run Date: 🔻                         |                             | As of Run Date: 🔻                                            |  |  |  |
| Year(s) to use: All Policy Effective Year |                             | Date of Loss: From From March V 2013 V To: March V 2018 V    |  |  |  |
| 2017                                      |                             | Accident State: All                                          |  |  |  |
| 2016                                      |                             | Body Part Cause of Injury Nature of Injury                   |  |  |  |
| Accident States ALL                       |                             | All Body Parts 🔹 All Causes of Injury 🛦 All Causes of Injury |  |  |  |
|                                           |                             | Arm Animal/Insect Bite Amputation                            |  |  |  |
| Claim Status:      All Claims             |                             | Eve Caught Between Asphysiation                              |  |  |  |
| Open Claims                               |                             |                                                              |  |  |  |
| Parault Format @ DDFUTMI Fund             |                             | Claim Status. S All Open Closed Litigation                   |  |  |  |
| Report Format @ PDF @ HTML @ Excel        |                             | Report Format   PDF  HTML  Excel                             |  |  |  |
| Submit Back To Main                       |                             | Submit Back To Main                                          |  |  |  |
|                                           | Version 2.0.0               | Version 2.0.0                                                |  |  |  |
|                                           | tere in the desire          | Laws Lass Devertester time in L                              |  |  |  |
| Claim Summary select                      | ion window                  | Large Loss Report selection window                           |  |  |  |

For each selection, options are noted in dropdown menus or by buttons. After selections are made, click on **Submit** to obtain the Month End report based on your selections.

The resulting report then can be saved in the PDF, HTML, or Excel format, depending on your choice. To save, right click on the report, select **Save As**, and then choose your desired location. Once it is saved, close this window to view CRS submittal window once again.

If you need to go back to the Main Menu to change your selection, click on **Back to Main**.

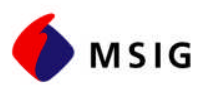

#### REPORTS

Depending on your selection for the type of report under the initial selection screen, you will see different reporting options on the secondary selection window. Samples for Claim Summary and Claim Summary by Accident Type are shown below:

| <b>MSIG</b> Cu                                                                  | rrent User: Nahid Nodoust | 🌗 MSIG                                                            |             |                                                                                                   | Current User:                                                            | Nahid Nodoust |
|---------------------------------------------------------------------------------|---------------------------|-------------------------------------------------------------------|-------------|---------------------------------------------------------------------------------------------------|--------------------------------------------------------------------------|---------------|
| Consolidated Reporting System                                                   |                           | Consolidated Reporting System                                     |             |                                                                                                   |                                                                          |               |
| Claim Summary Report                                                            |                           | Claim Summary by A                                                | Accident Ty | pe Report - CRS1509010                                                                            |                                                                          |               |
| Account No.: Search                                                             |                           | Account No.:                                                      |             | Search                                                                                            |                                                                          |               |
| Prod PolicyNum Exp Date Eff Date                                                |                           | Prod PolicyNum                                                    | Exp Date    | Eff Date                                                                                          |                                                                          |               |
| Year(s) to use: All All Policy Effective Year<br>2018<br>2017<br>2016<br>2015 T |                           | Date of Loss: From<br>Body Part<br>All Body Parts<br>Arm<br>Chest | 03 🔻 0      | 1 ▼ 2013 ▼ To: 03 ▼<br>Cause of Injury<br>All Causes of Injury ▲<br>Animal/Insect Bite<br>Assault | 08 V 2018 V<br>Nature of Injury<br>All Nature of<br>Amputation<br>Angina | Injury 🔺      |
| Accident State: ALL                                                             |                           | Eye                                                               | +           | Caught Between 👻 👻                                                                                | Asphyxiation                                                             | *             |
| Claim Status:      All Claims      Open Claims      Closed Claims               |                           | Sort By Cause of                                                  | Injury      | <ul> <li>Alphabetically</li> </ul>                                                                |                                                                          | •             |
| Report Format   PDF   HTML   Excel                                              |                           | Report Format 🖲 Pl                                                | DF HT       | ML 🔍 Excel                                                                                        |                                                                          |               |
| Submit Back To Main                                                             | Version 2.0.0             | Submit                                                            | Back T      | o Main                                                                                            |                                                                          | Version 2.0.0 |
| Claim Summary                                                                   |                           | Clain                                                             | n Surr      | nmary by Accide                                                                                   | ent Type                                                                 |               |

For each selection, options are noted in dropdown menus or by buttons. After selections are made, click on **Submit** to obtain the Report based on your selections.

The resulting report then can be saved in the PDF, HTML, or Excel format, depending on your choice. To save, right click on the report, select **Save As**, and then choose your desired location. Once it is saved, close this window to view CRS submittal window once again.

If you need to go back to the Main Menu to change your selection, click on **Back to Main**.

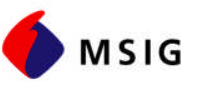

## LOSS RUN GLOSSARY OF TERMINOLOGY

| Accident State                   | The specific state where the accident occurred. This may not be the state where the risk is located.                                                                                                    |
|----------------------------------|----------------------------------------------------------------------------------------------------|
| Accident Object /<br>Driver Name | Identifies either the physical item that caused the accident, or, for an auto policy, the driver's name of the insured vehicle.                                                                                                    |
| Account Number                   | Also referred to as customer Number; this is an internal number assigned for MSIG's use to combine policies for a specific corporation.                                                                                                    |
| Branch                           | The MSIG underwriting branch from which the policy is underwritten.                                                                                                    |
| Claimant                         | The name of the individual or corporation submitting the claim. This identifies the individual claimants involved in a single occurrence. In certain coverage's (like Auto) there may be multiple claimants. The number displayed (i.e. 01, 02, 03, etc.) represents each individual claimant.                                                                                                    |
| Claim Number                     | The MSIG assigned claim number that is automatically generated by MSIG system to identify different occurrences on a policy. There is only one occurrence for each claim; however, any claim can have multiple claimants.                                                                                                    |
| Claim Summary<br>Report          | Displays a quick overview of the loss activity for the policyholder. Each year's term is summarized to show the total indemnity paid, total medical paid, total expense paid and total incurred. For policyholders with locations each location will be specified.                                                                                                    |
| Comment                          | A description of the claim as the policyholder submitted it. The numbers and initials that may appear are for company use.                                                                                                    |
| Coverage                         | The type of coverage under which the claim is classified. Examples include Automobile Liability, Automobile Physical Damage, Package Property, Inland Marine, etc.                                                                                                    |
| Customer Number                  | Also referred to as Account number this is assigned by MSIG and is used to combine policies for a specific corporation.                                                                                                    |
| Date of Loss                     | The date the loss/accident occurred.                                                                                                    |
| Date Reported                    | The date the claim was reported to MSIG.                                                                                                    |
| Date of Birth                    | The claimant's date of birth.                                                                                                    |
| Deductible                       | Under an insurance policy the portion of the loss that the insured pays in a claim.                                                                                                    |
| Drill Down                       | The ability to display detail behind the graph or summary fields. Click on<br>the blue fields to view Loss Detail in the summary report. For graphs click<br>on the bar or pie to reveal loss detail.                                                                                                    |
| Expiration Date                  | Termination date of coverage as indicated on the insurance policy.                                                                                                    |
| Expense Reserve                  | Current allocated expenses expected to be incurred, but not paid as of the validation date of the report.                                                                                                    |
| Expense                          | Total expenses paid within the indicated policy period (does not contain<br>Unallocated Expenses). Allocated expenses are those which can be tied to<br>specific claim such as non-legal expenses, police reports etc.<br>Unallocated expenses are those, which cannot be traced to specific<br>claims, such as salaries and overhead of the company claims department.<br>Expense reserves are also included in this column (displays if a claim is<br>Open or In Suit). |

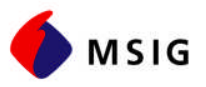

| Expense Paid                  | Total allocated expenses paid that can be directly tied to closing the claim<br>such as legal costs, police reports, etc. It does not include the unallocated<br>cost associated with the adjustor's salary, overhead, etc.                                                           |
|-------------------------------|----------------------------------------------------------------------------------------------------|
| Graphs                        | <u>Gross Total Incurred or Count of Incidents Across Month</u> : This bar graph displays the cost or count chronologically by month for the years the data was requested for.                                                                                                    |
|                               | Gross Total Incurred or count of Incidents Across Month for 3-year period:<br>Same as above however a bar graph compares same month loss data<br>over a three-year period.                                                                                                    |
|                               | Gross Total Incurred or count of Incidents by Body part: This graph displays a grouping of body parts. Along with cost or count of incidents incurred.                                                                                                    |
|                               | Gross Total Incurred or count of Incidents by Day Of Week: A pie chart is used showing the total number of injuries by day of week for the time period specified.                                                                                                    |
|                               | <u>Gross Total Incurred or count of Incidents by Nature of Injury</u> : This graph outlines the specific cause of the injury, by cost or count for period specified.                                                                                                    |
|                               | Gross Total Incurred or count of Incidents by Source of injury: A bar graph displays claim cost or count by cause of injury.                                                                                                    |
|                               | <u>Gross Total Incurred or count of Incidents by Top 10 Locations</u> : This bar graph displays total claims by cost or count for the insured's top ten claim occurrence locations.                                                                                                   |
|                               | Musculoskeletal Injuries/Illness (MSD): A pie graph illustrates musculoskeletal incidents along with all other incidents.                                                                                                    |
| Indemnity Property damage     | The total amount of losses indemnity or property damage paid through<br>the displayed Value As of Date.                                                                                                    |
| Indemnity<br>Property Reserve | The total amount unpaid for indemnity or property damage through the valued as of date.                                                                                                    |
| Injury Cause                  | The action or motion that caused the injury to occur.                                                                                                    |
| Last Activity                 | The date of which the last financial transaction was processed.                                                                                                    |
| Large Loss Report             | Profile report identical to the Loss Detail Report, except only those claims exceeding a user specified financial threshold, are displayed.                                                                                                    |
| Location                      | Codes to identify specific to certain locations, as provided by the insured<br>are displayed in this field. (Example: An insured may have 5 locations that<br>are insured under their policy, numbered 001-005. MSIG can provide risk<br>information by each of those location codes) |
| Loss Detail Report            | This report displays specific information related to a claim displayed by policy year, claim number, claimant, date of loss, location, status of expenses and reserves etc.                                                                                                    |

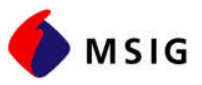

| Medical Injury Paid        | The total amount of the medical payments made for Workers<br>Compensation coverage and medical payments coverage on other policies<br>through the Valued As of Date.                                                                                                    |
|----------------------------|----------------------------------------------------------------------------------------------------|
| Medical Injury<br>Reserves | Current reserves (if the claim is open). If the claims closed, this value should be zero for incurred but unpaid medical payments.                                                                                                    |
| Month End                  | Large Loss Report: This report is identical to the Loss<br>Detail Report, except a search criteria can be done for losses from ten<br>thousand to over one million.<br>Loss Detail: This report displays specific information related to a claim<br>displayed by policy year, claim number, claimant, date of loss, location,<br>status of expenses and reserves etc. |
| Nature                     | A brief description of the injury.                                                                                                    |
| Part of Body               | The body part specifically injured in the accident/loss.                                                                                                    |
| Policy Number              | The unique number assigned to identify individual policies.                                                                                                    |
| Policy Year                | Indicates the beginning of the effective year of the policy term for which coverage is provided on the selected claim.                                                                                                    |
| Policy Period              | Indicates the policy for which coverage is provided on the selected claim.                                                                                                    |
| Policy Term                | This is the same as "policy period".                                                                                                    |